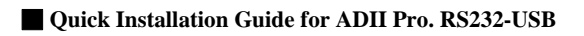

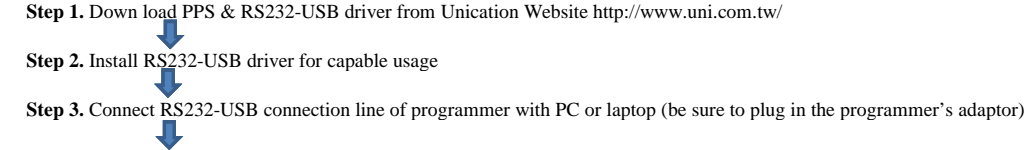

**Step 4.** Enter to "Control Panel" of PC or laptop  $\rightarrow$  enter to "System"  $\rightarrow$  enter to "Hardware"  $\rightarrow$  finally enter to "Hardware Wizard" so as to check & make sure the name of (Com & LPT) that RS232-USB is connected with the PC or laptop. (please remember the name of the com port)

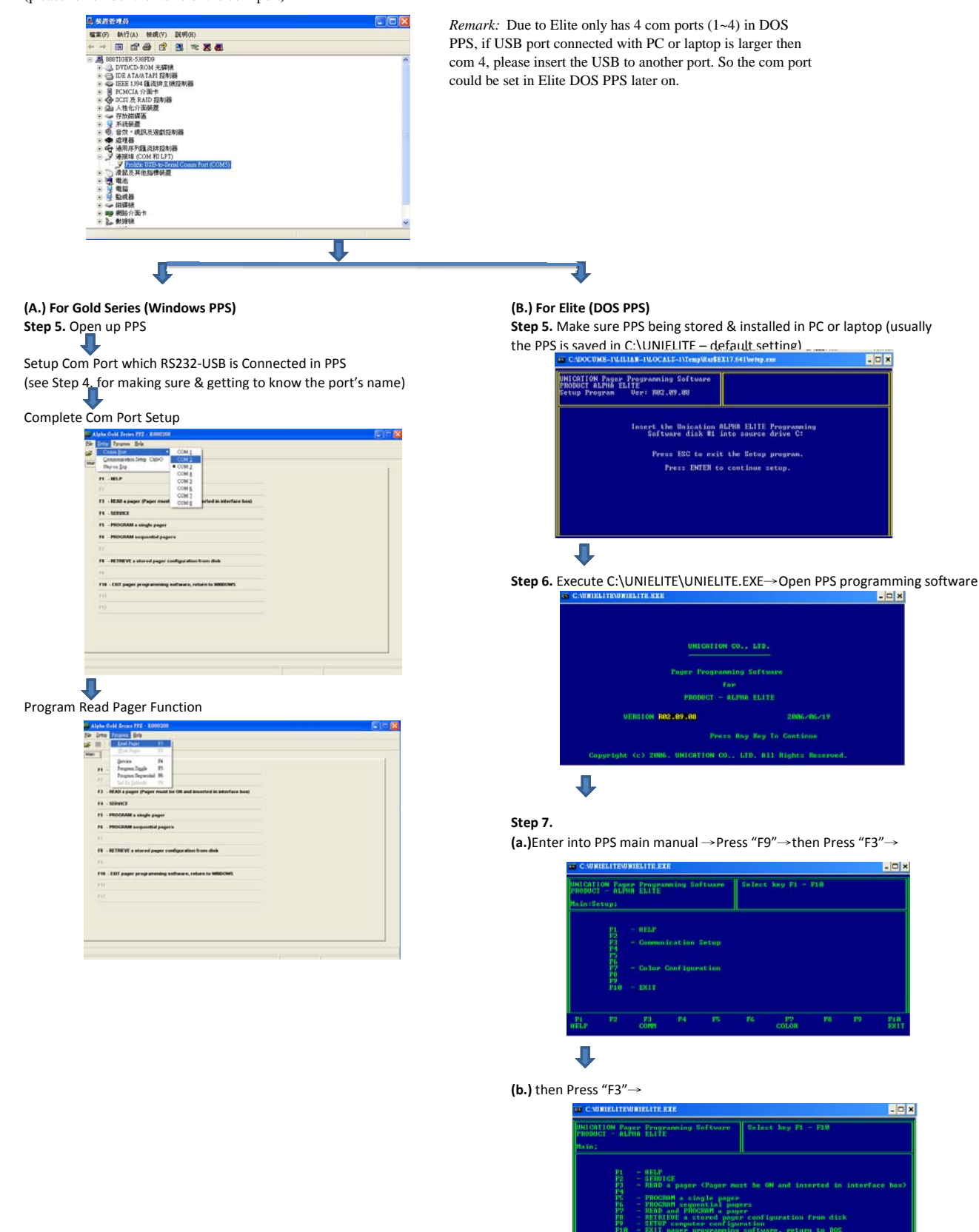

(c.)Setup Com Port / Press "Space key" to select com port.

COHIE

J

n Port t Bate PB P9 ETRIEVE SETUP

- 🗆 x

P7

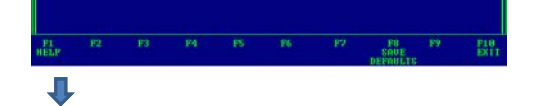

Step 8. Finish Com Port setting in PPS→Press "F8" Twice to Save the Setting

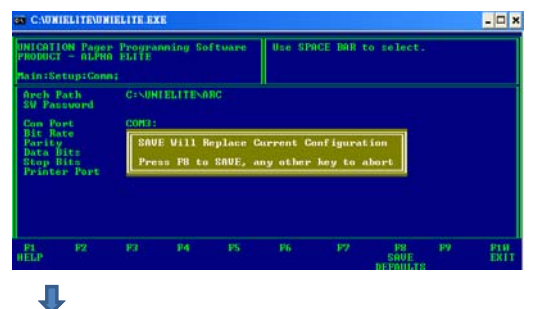

**Step 9.** Pager can be programmed (shall there be any problem to program, please re-check whether the com port setting is correct).

*Note:* Due to Elite only has 4 com ports in PPS, if USB port connected with PC or laptop is larger then com 4, please insert the USB to another port.